## **VCBDigibank**

HƯỚNG DẪN TẠO MỚI/ĐỔI MÃ PIN THỂ TÍN DỤNG, GHI NỢ TRÊN VCB DIGIBANK

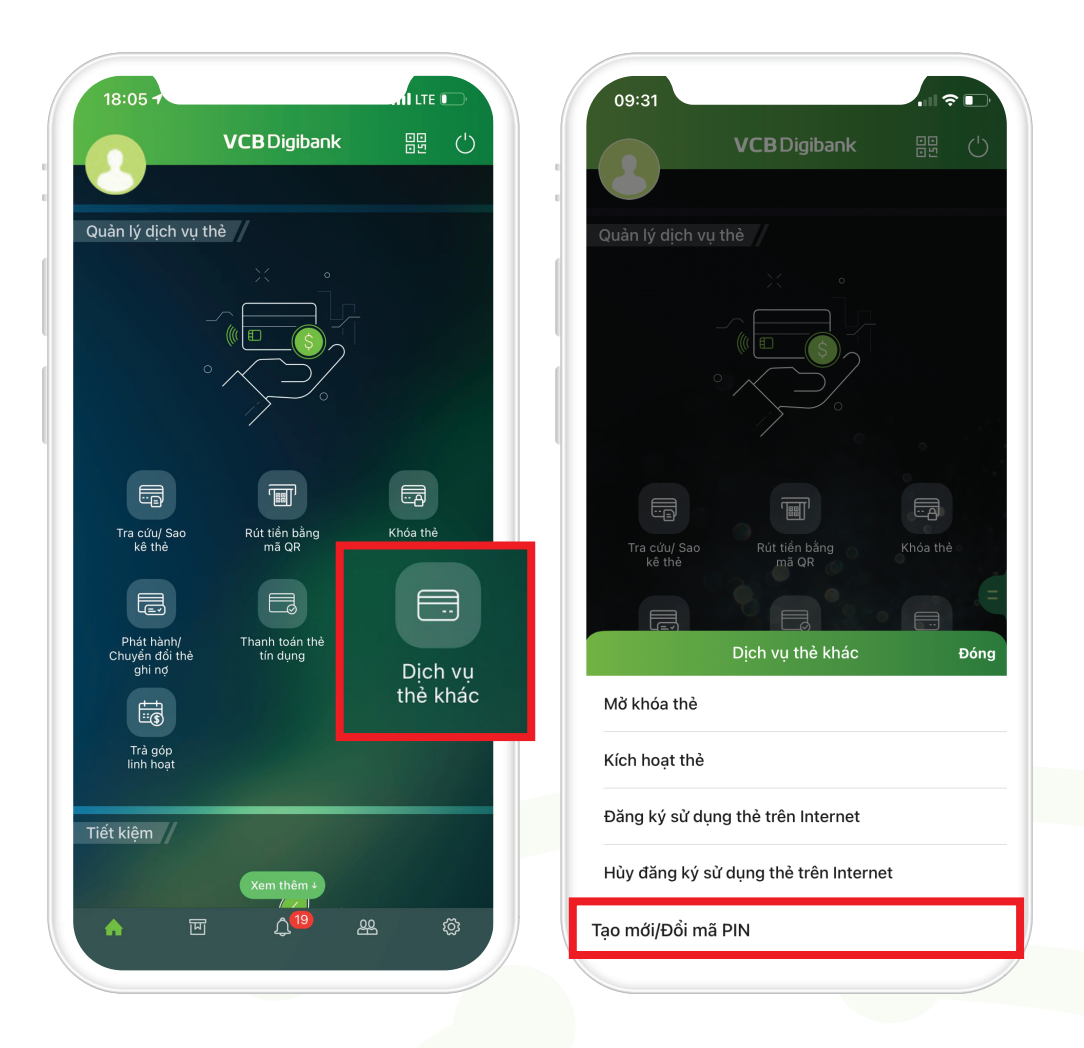

Bước 1

Đăng nhập VCB Digibank Tại menu **Quản lý dịch vụ Thẻ** >> Dịch vụ Thẻ khác >> Tạo mới/Đổi mã PIN

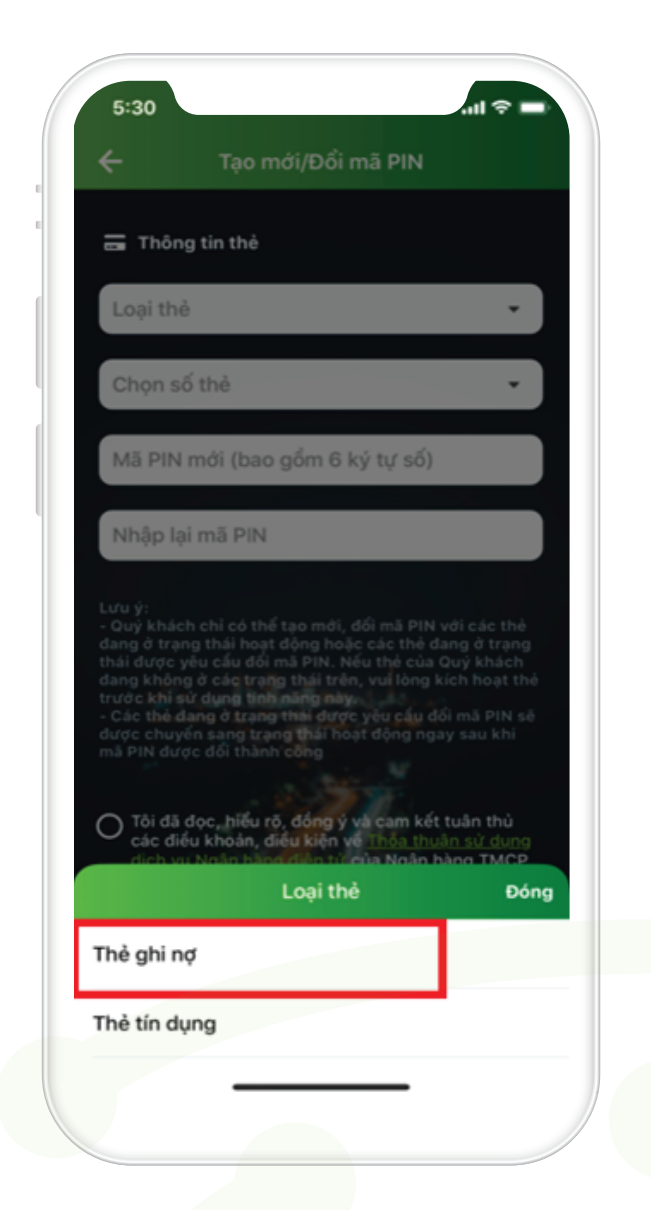

Bước 2

## Chọn loại thẻ tạo mới PIN – Thẻ ghi nợ

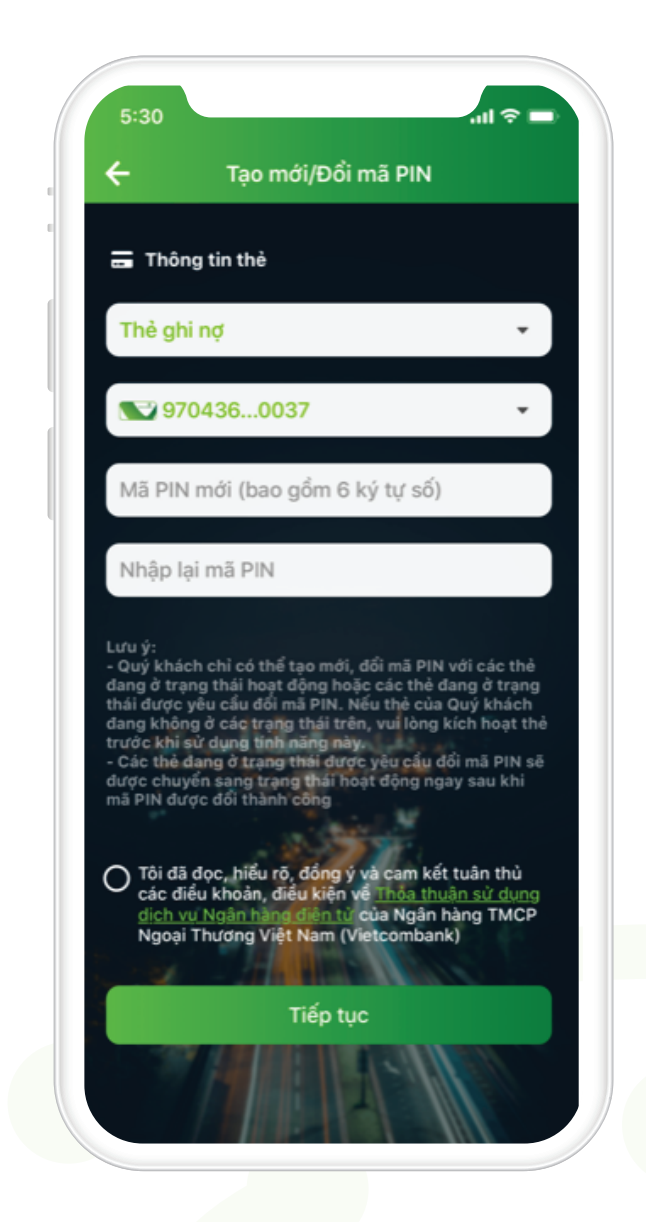

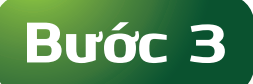

## Nhập mã PIN mới và xác nhận mã PIN vừa nhập

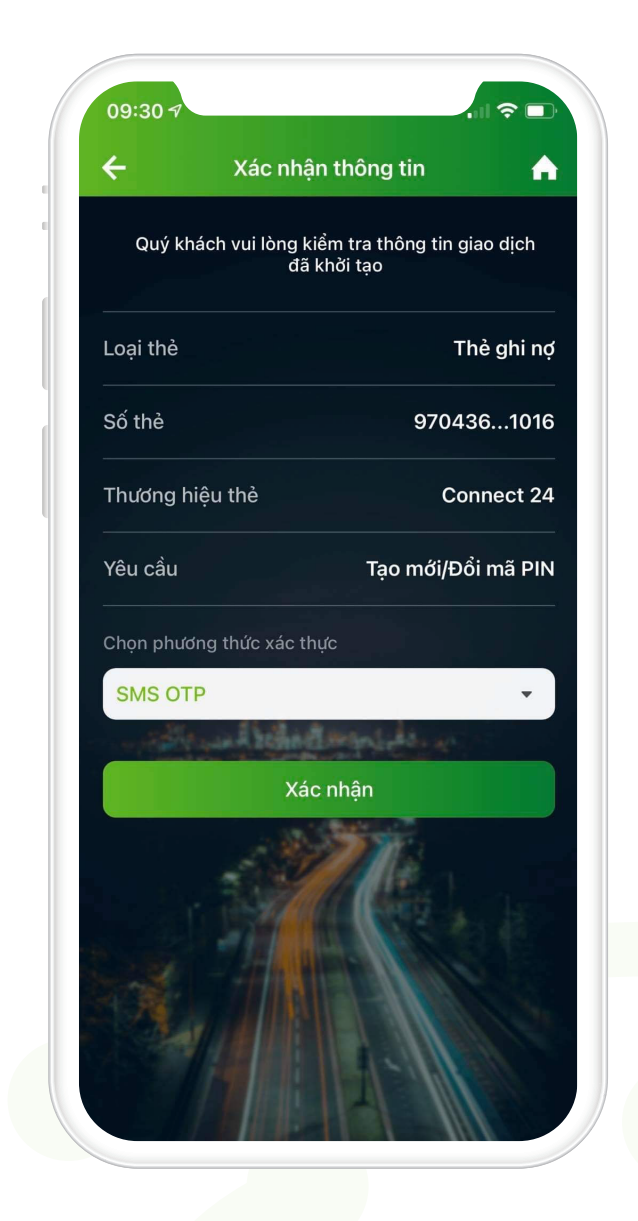

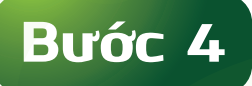

Tại màn hình xác nhận thông tin Kiểm tra lại các thông tin. Chọn phương thức xác thực >> Xác nhận

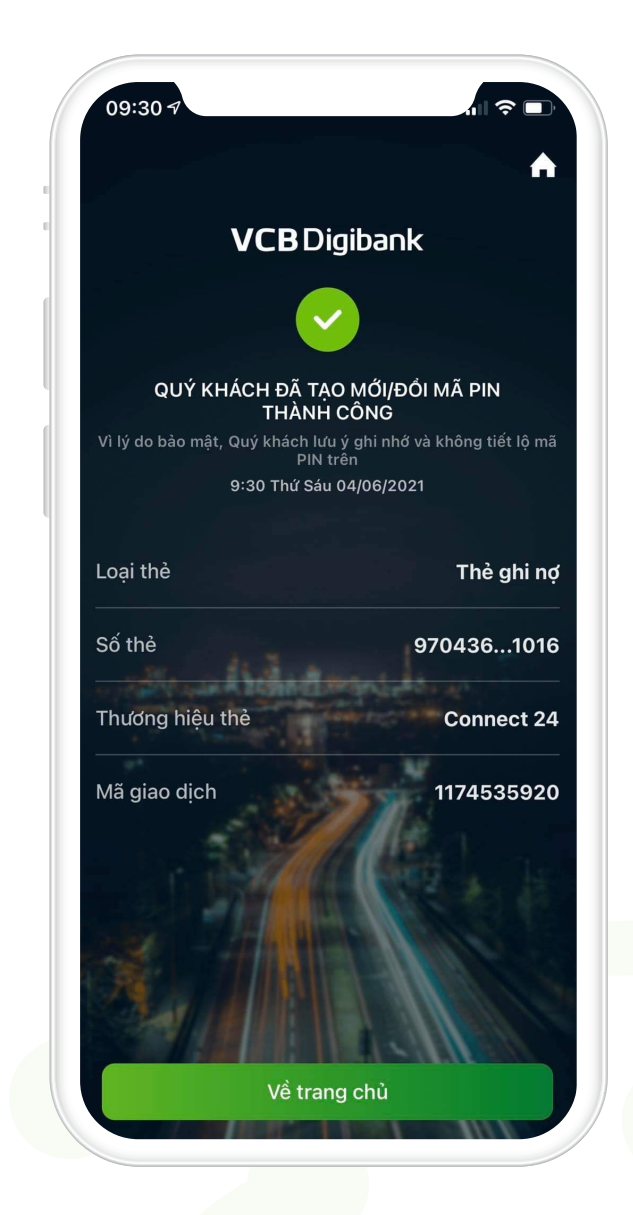

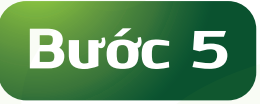

## Tạo mã PIN thành công